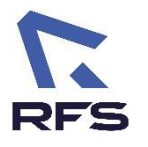

## Objectif

Cette procédure décrit les étapes à suivre pour accorder les autorisations nécessaires à AnyDesk afin qu'il fonctionne correctement sur un Mac.

## Prérequis

- Un accès administrateur au Mac.
- AnyDesk installé sur l'ordinateur.

# Étapes

### 1. Ouvrir les préférences système

- 1. Ouvrez **AnyDesk**. Si les autorisations ne sont pas configurées, une alerte s'affichera vous demandant de les accorder.
- 2. Cliquez sur **"Ouvrir les Préférences Système"** ou accédez manuellement à **"Réglages Système"** en procédant comme suit :
  - Cliquez sur l'icône **Apple** ? en haut à gauche de l'écran.
  - Sélectionnez "**Réglages Système**" (ou "**Préférences Système**" selon votre version de macOS).
  - Allez dans "Confidentialité et sécurité".

### 2. Accorder les autorisations requises

Dans la section "Confidentialité et sécurité", accordez les permissions suivantes :

- Accès complet au disque
  - 1. Faites défiler jusqu'à "Accès complet au disque".
  - 2. Cliquez sur l'icône de verrou 🖲 en bas à gauche et saisissez votre mot de passe administrateur.
  - 3. Cochez AnyDesk dans la liste des applications.
  - 4. Si AnyDesk n'apparaît pas, cliquez sur "+", puis ajoutez-le depuis le dossier **Applications**.
- Accessibilité
  - 1. Revenez dans "Confidentialité et sécurité".
  - 2. Sélectionnez "Accessibilité".
  - 3. Cochez AnyDesk.
  - 4. Si AnyDesk n'est pas listé, ajoutez-le comme précédemment.
- Enregistrement de l'écran

- 1. Toujours dans **"Confidentialité et sécurité"**, sélectionnez **"Enregistrement de l'écran"**.
- 2. Cochez AnyDesk.
- 3. Si l'application n'est pas présente, ajoutez-la.

### 3. Redémarrer AnyDesk

- Une fois toutes les autorisations accordées, fermez AnyDesk et redémarrez l'application.
- Si nécessaire, redémarrez le Mac pour appliquer les changements.

# 4. Vérification du bon fonctionnement

- Relancez **AnyDesk** et vérifiez que la connexion à distance fonctionne sans restrictions.
- Si une autorisation est encore demandée, retournez dans les réglages pour vérifier que toutes les cases sont bien cochées.

Fin de procédure